## M1.グループ参加(1)(招待メール受信者)

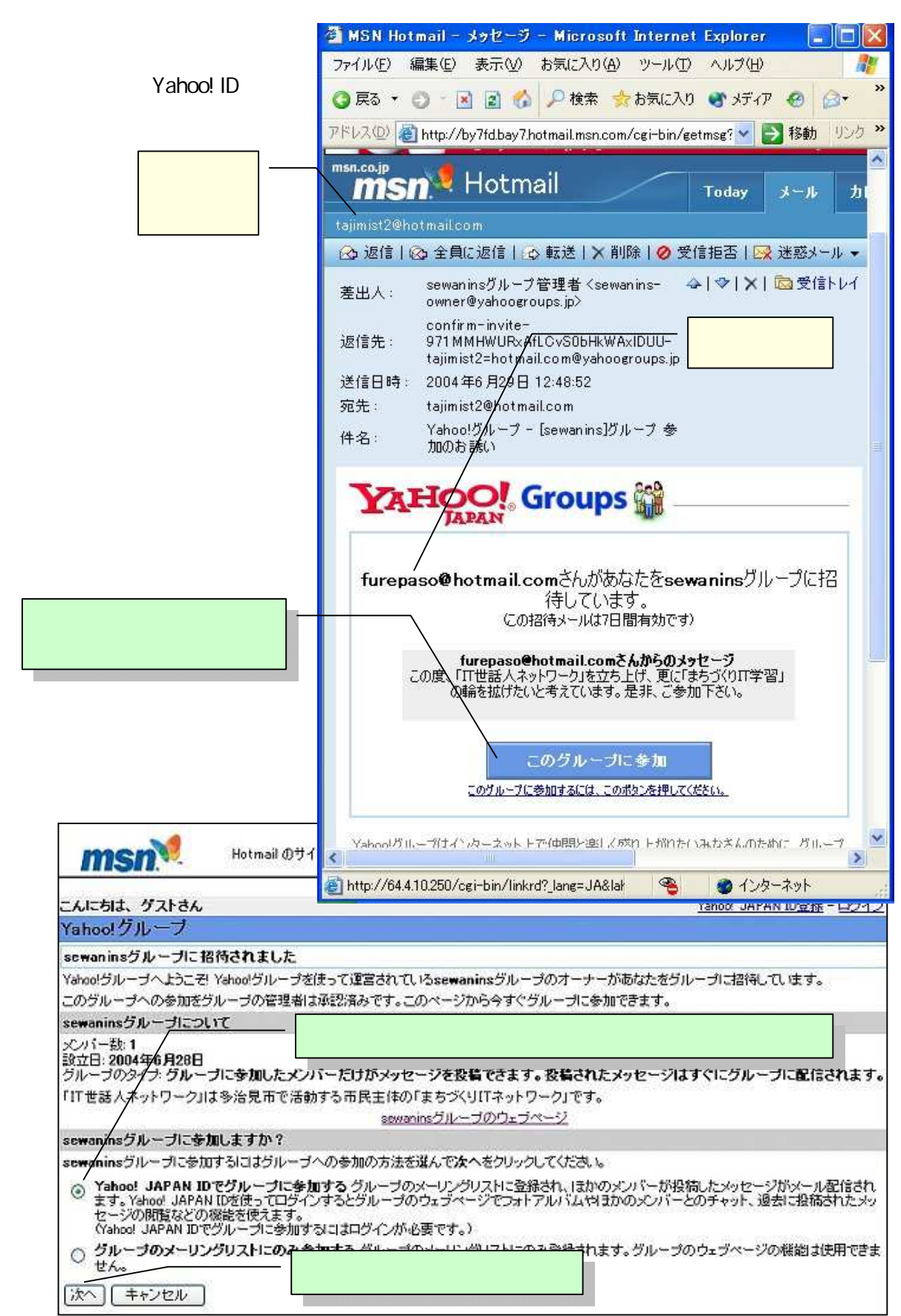

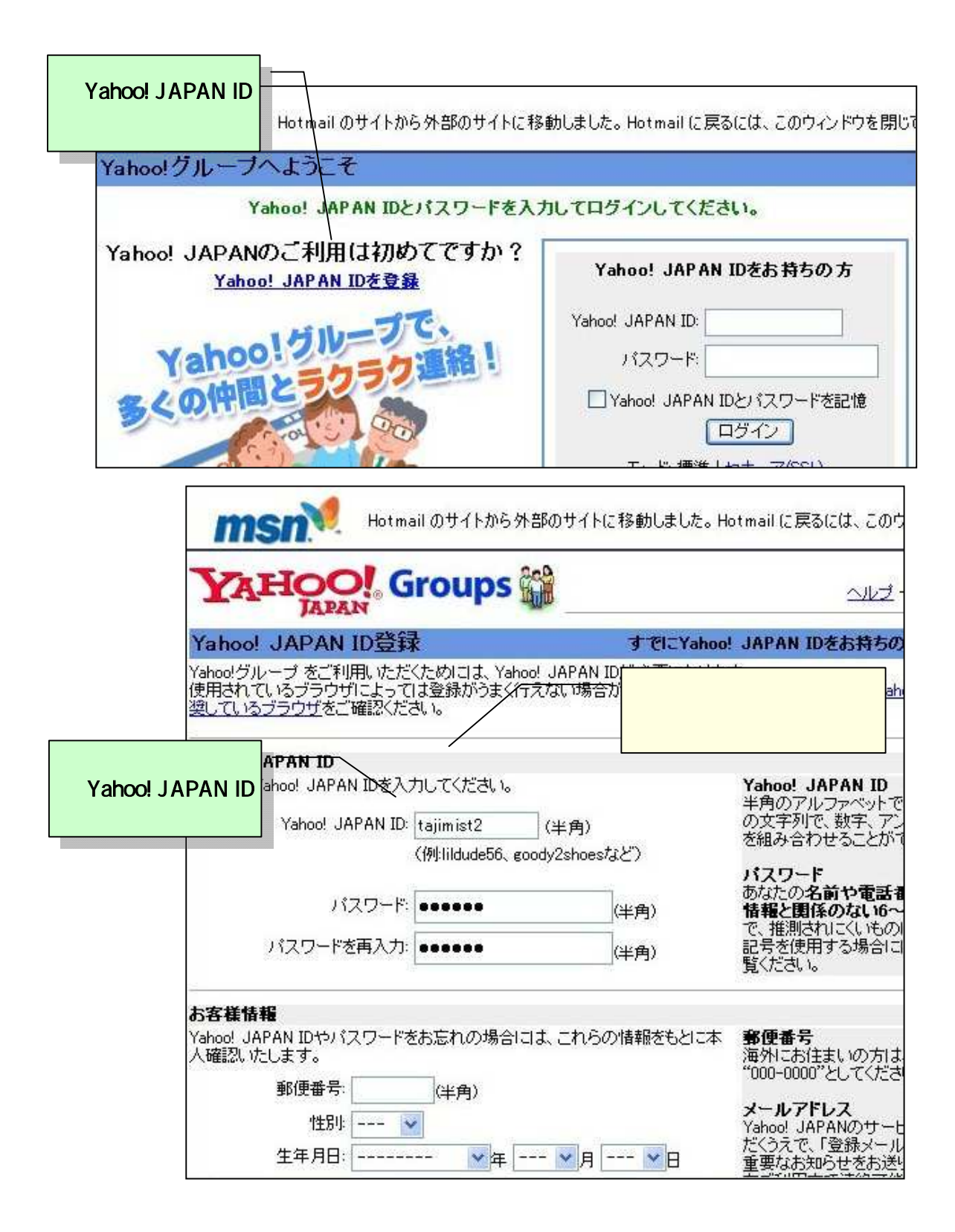

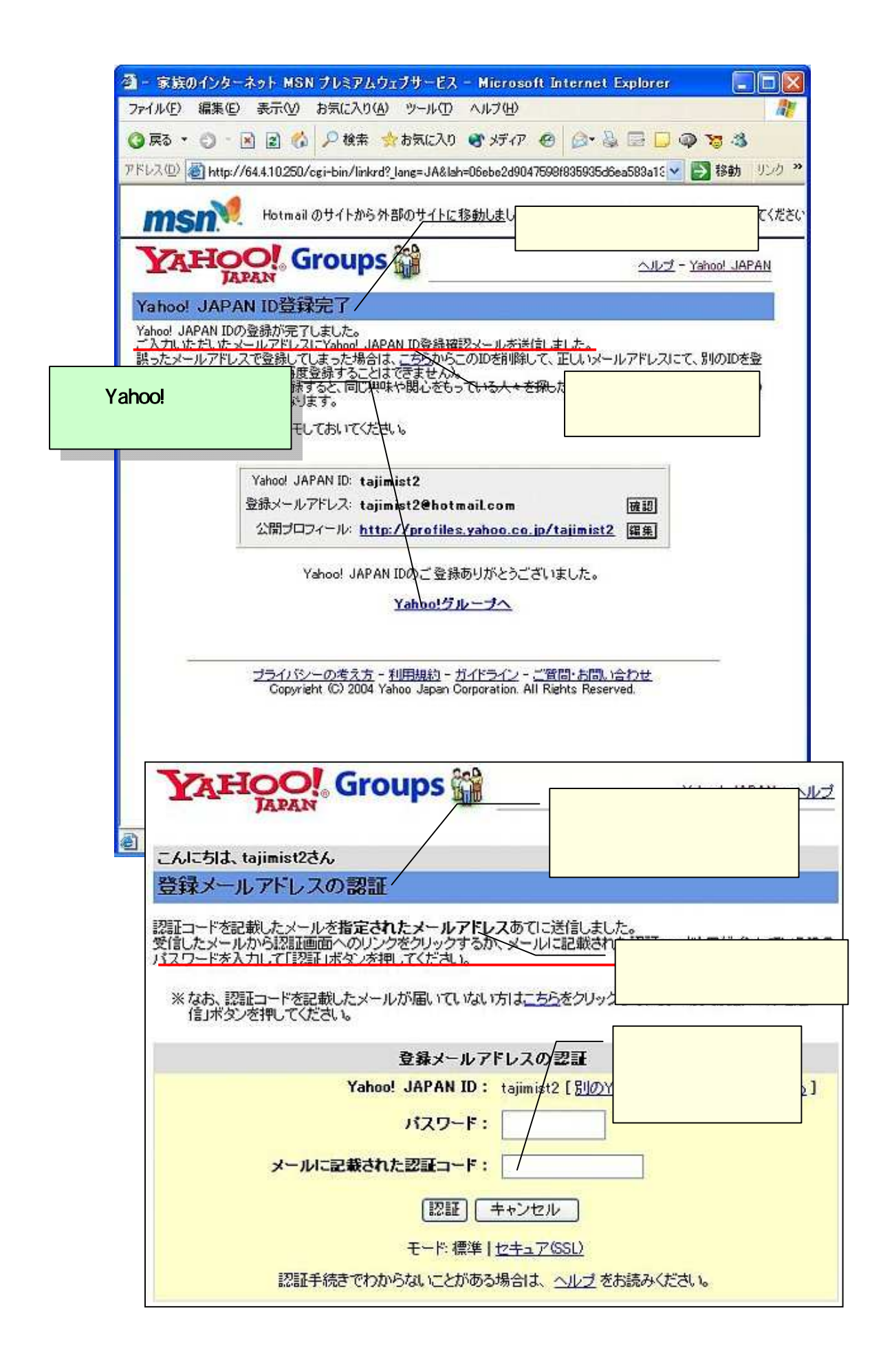

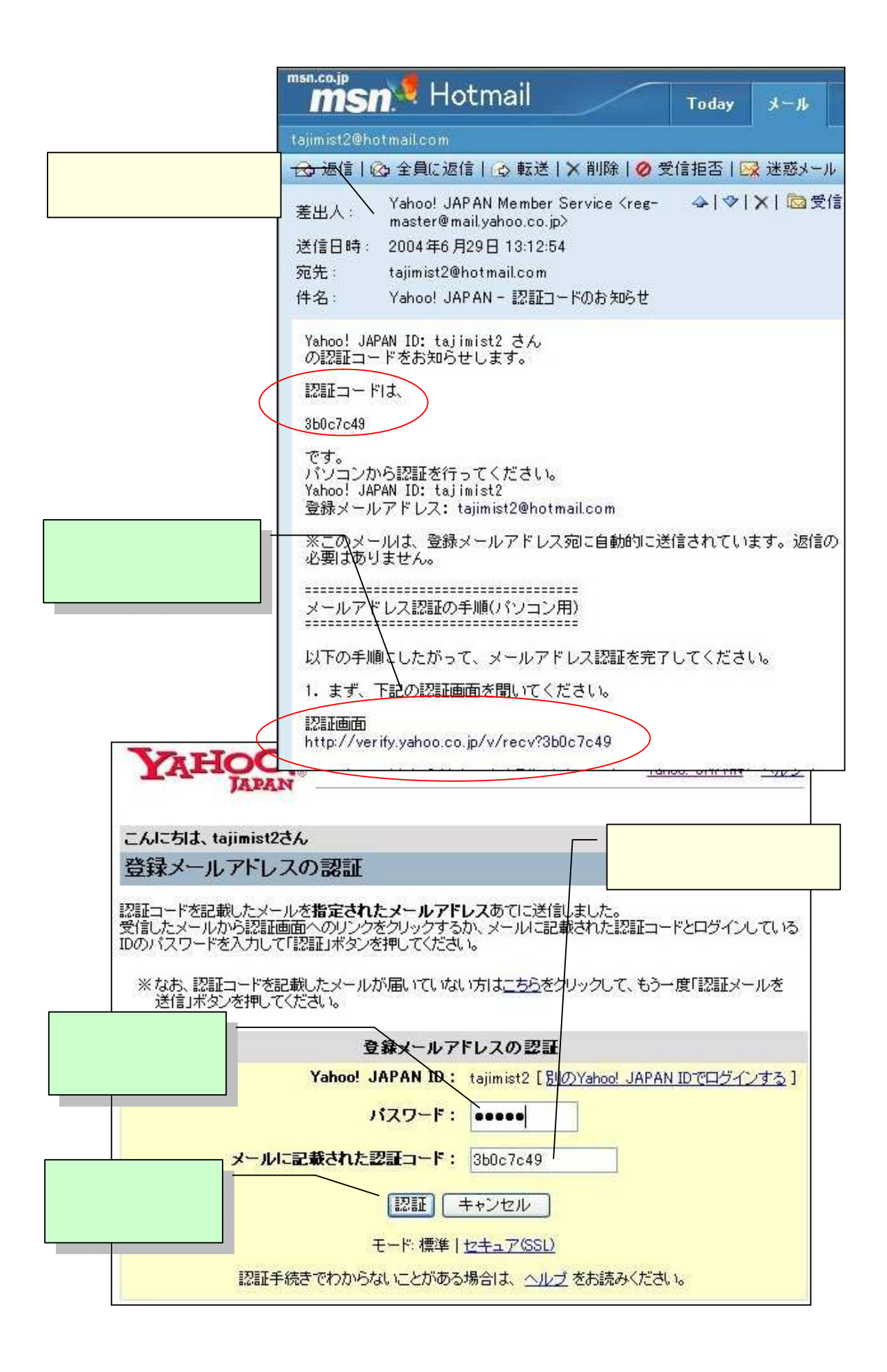

| こんにちは、tajimist2 さ                                        | ん 新しいグループを作成 - My                                                                                                    | グループ - 登録情報 - ログアウト                                           |  |  |  |
|----------------------------------------------------------|----------------------------------------------------------------------------------------------------|---------------------------------------------------------------|--|--|--|
| Yahoo!グループ                                               |                                                                                                    | <mark>[ 参加</mark> ]                                           |  |  |  |
| <u>トップ</u> > <u>sewanins</u> > このグル                      | レープに参加                                                                                                    |                                                               |  |  |  |
| グループメニュー                                                 | このグルーブに参加                                                                                                    | メインページヘルプ                                                     |  |  |  |
| >メインページ                                                  |                                                                                                    |                                                               |  |  |  |
| <b>グルーブメンバー専用</b><br>メッセージ<br>チャット<br>ブリーフケース<br>フォトアルバム | sewaninsグループに参加します。<br>参加設定を確認して「参加」ボタンをクリックしてくださ<br>このグループの管理者はすでに参加を承認して<br>合、管理者の承認は必要ありません。                                                                                                    | い。<br>います。このページから参加する場                                        |  |  |  |
| ブックマーク                                                   |                                                                                                    |                                                               |  |  |  |
| データベース                                                   | (Yahoo! JAPAN ID tajimist2 ピロクインしています。<br>する)                                                                                                    | 510)Yahoo! JAPAN ID CH712                                     |  |  |  |
| 投票                                                       |                                                                                                    | ニックネームを                                                       |  |  |  |
| クルーフメンハー                                                 | ニックオーム<br>「「下のニックス」しでグルーゴの白、ゴの趣能を                                                                                                    | 追加することも出来ます。                                                  |  |  |  |
| グループをPR                                                  | tajimist2 団 ニックネームの編集と追加                                                                                                    | mos 7 0                                                       |  |  |  |
| ヘルブ                                                      | <b>メールアドレス</b><br>以下のメールアドレスにグループからのメッセージ                                                                                                    | メールアドレスを<br>追加することも出来ます。                                      |  |  |  |
| ・ <u>グルーブ 便い方ガイド</u><br>・グループ ヘルプ                        | tajimist2@hotmail.com 🖸 メールアドレスの編集                                                                                                    | と追加                                                           |  |  |  |
|                                                          | メッセージの配信方法                                                                                                    |                                                               |  |  |  |
| 10.配信方法、<br>受信形式を<br>選択する。                               | <ul> <li>0. 配信方法、</li> <li>受信形式を</li> <li>選択する。</li> <li>○ 1通ずつ配信: グループに投稿されたメッセージは、1通ずつメー<br/>す。</li> <li>○ ダイジェスト: グループに投稿されたメッセージは1日1回、1通の、</li> <li>配信されます。</li> <li>○ グループ管理者からのお知らせのみ受信: グループ管理者か<br/>せのみ配信されます。そのほかのメッセージはウェブで閲覧できま<br/>、</li> <li>メールの配信停止・ウェブで閲覧: メッセージの配信を停止しま<br/>ウェブで閲覧できます。</li> </ul> |                                                               |  |  |  |
| 11.「参加」を<br>クリックする。                                      | <b>メッセージの受信形式</b> 受信形式を選んでください。 <ul> <li>HTMLメールに変換して受信する: テキスト形式のメールに変換して配信されます。</li> <li>HTMLメールへの変換を行わない: テキストを行いません。 ※HTMLメールに変換して受信するとメッセージ</li> </ul> <li>参加 キャンセル リセット</li>                                                                                                    | 形式で投稿されたメッセージはHTML<br>・形式で投稿されたメッセージの変換<br>「本文中のURLがリンクになります。 |  |  |  |
| - 6.1. 511 taijmist2                                     | <b>さん</b> (taijimist2 · 新山 ) グループ友作成 -                                                                                                    | Myグルーサ - 登録情報 - ログアウト                                         |  |  |  |
| tajimist2@hotmail.com)                                   |                                                                                                    |                                                               |  |  |  |
| Yahoo!グループ                                               |                                                                                                    | グルーブメンバー [参加設定                                                |  |  |  |
| <u>トップ &gt; sewanins</u> > 参加:                           | 完了                                                                                                    |                                                               |  |  |  |
| グループメニュー                                                 | 参加完了                                                                                                    | メインページヘルコ                                                     |  |  |  |
| ► <u>×1&gt;ペ-&gt;</u>                                    |                                                                                                    |                                                               |  |  |  |
| 12.「グループのメ<br>インページに戻る」<br>をクリックする。                      | sewaninsグループへの参加が完了しました。<br>sewaninsのメインページに戻る                                                                                                    | 参加完了。                                                         |  |  |  |
| <u> 2907-0</u>                                           | 参加設定                                                                                                    |                                                               |  |  |  |
| アータベース                                                   | メールアドレス: tajimist2@hotmail.com                                                                                                    |                                                               |  |  |  |
| グループメンバー                                                 | ニックネーム: tajimist2                                                                                                    |                                                               |  |  |  |
| カレンダー                                                    | メッセージの配信方法: 1通ずつ配信:                                                                                                    |                                                               |  |  |  |
| グループをPR                                                  | 参加設定の編集をクリックするとグループからのメます。                                                                                                    | ッセージの受信方法などを変更でき                                              |  |  |  |
|                                                          |                                                                                                    |                                                               |  |  |  |

|                                                                                                    | メンバー用のメイン・                                                                                                    | ページです。                                                                                                    |
|----------------------------------------------------------------------------------------------------|----------------------------------------------------------------------------------------------------|----------------------------------------------------------------------------------------------------|
| こんにちは、tajimi<br>tajimist2@hotmail.com                                                                                                    | s <b>t2 さん</b> (tajimist2 - / 新 <u>しいグループを作成</u> - <u>Myグループ</u><br>n)                                                             | 2-登録情報-ログアウト                                                                                                    |
| Yahoo!グループ                                                                                                    | ブ グルー                                                                                                    | ・ブメンバー [参加設定]                                                                                                    |
| トップ > <u>sewanins</u> > ;                                                                                                    | メインページ                                                                                                    |                                                                                                    |
| ▶ <u>メインページ</u><br>メッセージ<br>投稿<br>チャット<br>ブリーフケース<br>フォトアルバム                                                                                               | sewanins           IT世話人ネットワーク           グループの説明:「IT世話人ネットワーク」は多治見市で活動する市民主体の「まちづくりITネットワーク」です。           カテゴリ:           ボランティア活動 | <b>グルーブに参加中</b> このグループのメンバー です。 [参加設定の変更][参 加きやめる]                                                                         |
| <u>ブックマーク</u><br>データベース<br>設置<br>グループメンバー<br>カレンダー                                                                                                    | - 13.「グループメン<br>バー」をクリックする。<br><sub>ま去ログがありません。</sub>                                                                              | <b>グルーブの情報</b><br>グループ<br>メンバー数: 2名<br>開設日:2004/6/29<br>言語: 日本語                                                            |
| <u>グループをPR</u><br>ターオーナー<br>ターマーナー<br>ターマーナー<br>の日<br>ロープをPR<br>・<br>クレープをPR<br>・<br>マーナー<br>・<br>・<br>・<br>・<br>・<br>・<br>・<br>・<br>・<br>・<br>・<br>・<br>・ | <ul> <li>グルーブのアドレス         <ul> <li>投稿用アドレス</li></ul></li></ul>                                                                    | <b>グループの設定</b> <ul> <li>グループカテゴリに公開されます。</li> <li>参加には管理者の承認が必要です。</li> <li>投稿に管理者の承認に必要ありません。</li> <li>グループメル。</li> </ul> |

| ー<br>オメンバー<br>メンバー メン<br>2件目を表示           | <mark>バーが追加されていま<br/>す。</mark><br>前のページ   次の | <mark>ブルーブメンバーヘルプ</mark><br>のページ 【最初   最後                                      |
|-------------------------------------------|----------------------------------------------|--------------------------------------------------------------------------------|
| <b>ダメンバー</b><br>メン <b>バー メン</b><br>2件目を表示 | イバーが追加されていま<br>す。<br>前のページ   次の              | <mark>ブルーブメンバーヘルプ</mark><br>のページ 【最初   最後                                      |
| <b>メンバー メン</b><br>2件目を表示                  | バーが追加されていま<br>す。<br>前のページ 次の                 | <b>のページ 【</b> 最初   最後                                                          |
| 2件目を表示                                    | 前のページ 次の                                     | <b>のページ</b> 【最初   最後                                                           |
|                                           |                                              |                                                                                |
| 2-4                                       | メールアドレス                                      | 参加日                                                                            |
|                                           | furepaso@h                                   | 2004/6/29                                                                      |
| 2                                         | tajimist2@hotmail.com                        | 2004/6/29                                                                      |
| 2件目を表示                                    | 前のページ 次の                                     | <b>のページ [</b> 最初   最後                                                          |
| E / CM                                    | <b>4</b> ■<br>2<br>2件目を表示                    | ▲ <sup>furepaso@h</sup> …<br>2 <u>tajimist2@hotmail.com</u><br>2件目を表示 前のページ↓次の |

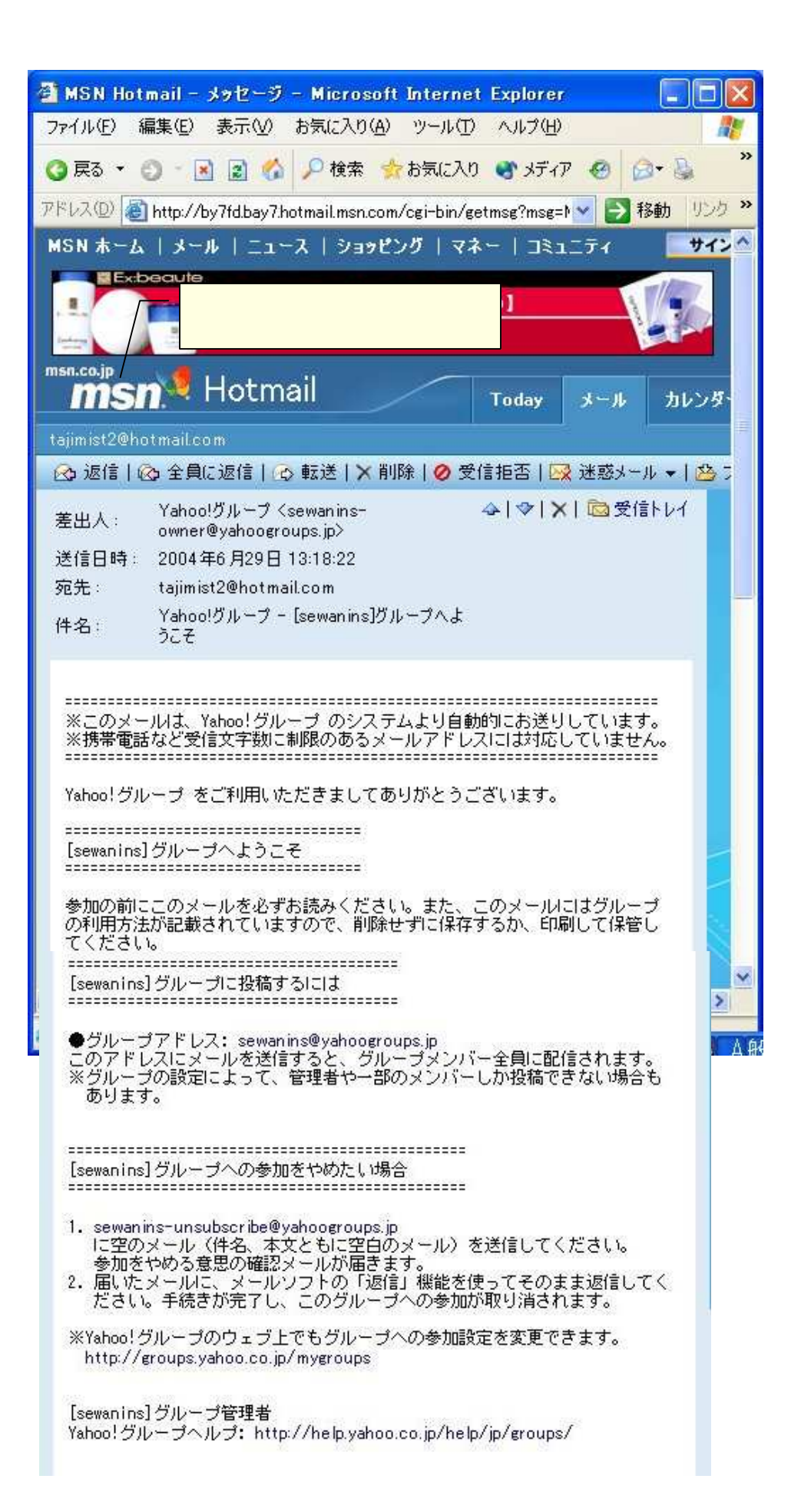